# 臺北醫學大學校園虛擬私有網路

## **TMU Virtual Private Network**

### 安裝與設定 SSL VPN 連線說明

- 開啟 SSL-VPN 登入網頁
   在瀏覽器網址列輸入 SSL-VPN 的網址: <u>https://sslvpn.tmu.edu.tw</u>。
- 2 在登入畫面中鍵入你的電子郵件(EMAIL)帳號及登入通行碼,然後按[Sign In]登入

| A COLOR OF CALL | 臺北醫學大學                    |
|-----------------|---------------------------|
| A DE COLOR      | TAIPEI MEDICAL UNIVERSITY |

| Welcome to the<br>TMU SSL VPN (Please use EMAIL account to login) |                                              |  |  |  |  |  |  |
|-------------------------------------------------------------------|----------------------------------------------|--|--|--|--|--|--|
| Username Password Sign In                                         | Please sign in to begin your secure session. |  |  |  |  |  |  |
|                                                                   |                                              |  |  |  |  |  |  |

3 登入成功

輸入的帳號及通行碼正確時,就會看到登入成功的畫面。

|                  |                                                        |   | >> 喜好設定   | <ul> <li></li></ul> | 登出 |
|------------------|--------------------------------------------------------|---|-----------|---------------------|----|
|                  |                                                        |   |           |                     |    |
|                  | Welcome to the Junos Pulse Secure Access Service, m 9. |   | $\supset$ |                     |    |
|                  | Web 橫籃                                                 |   | -         |                     |    |
|                  | 電子資源系統 (E-Resources System)                            | Ð |           |                     |    |
|                  |                                                        |   |           |                     |    |
|                  |                                                        |   | <b>-</b>  |                     |    |
|                  | 您未將任何檔案加人畜業                                            |   |           |                     |    |
|                  | 用戶端連用空式工作階級                                            |   | •         |                     |    |
|                  | 🔒 Network Connect                                      | 貽 |           |                     |    |
|                  |                                                        |   |           |                     |    |
| Copyright © 2001 | -2012 Juniper Networks, Inc. All rights reserved.      |   |           |                     |    |

- 4 選擇使用[電子資源系統(E-Resources System)]或[Network Connect]服務
  - 4.1 選擇使用[電子資源系統(E-Resources System)]服務
     若是僅欲使用圖書館電子資源,可選擇[電子資源系統(E-Resources System)],
     網頁將轉向圖書館電子資源系統(E-Resources System)登入頁面。

|                  |                                            |                                                    |                           |                                       |                  | ▶ 📀 | 登出 |  |
|------------------|--------------------------------------------|----------------------------------------------------|---------------------------|---------------------------------------|------------------|-----|----|--|
|                  |                                            |                                                    |                           |                                       |                  |     |    |  |
|                  | Welcome to the Junos Pulse Secure          | Access Service, m                                  | 9.                        |                                       |                  |     |    |  |
| Web 档案           |                                            |                                                    |                           |                                       |                  |     |    |  |
|                  | ▲ 電子資源系統 (E-Resource)                      | s System)                                          | )                         |                                       | Ð                |     |    |  |
|                  | 檔案 ◎ 念未將任何檔案加人書篓・                          |                                                    |                           |                                       | <b>~</b>         |     |    |  |
|                  | 用戶灣運用程式工作階段                                |                                                    |                           |                                       | -                |     |    |  |
|                  | 📤 Network Connect                          |                                                    |                           |                                       | 開始               |     |    |  |
|                  |                                            |                                                    |                           |                                       |                  |     |    |  |
| Copyright © 200: | 1-2012 Juniper Networks, Inc. All rights r | eserved.                                           |                           |                                       |                  |     |    |  |
|                  | 臺北醫學大學圖書會<br>電子資源系統                        | 립 Taipei Medical Univer                            | sity Library<br>/stem     |                                       |                  |     | 0  |  |
|                  |                                            |                                                    |                           | E                                     | English   圖書會    | Ē   |    |  |
|                  | 學校使用者登入                                    | <b>∀</b> 系統説明                                      |                           |                                       |                  |     |    |  |
|                  | FICENEEX                                   | ●本校購置之電音<br>範圍內使用。                                 | 子資源僅限北醫大體系                | 、現職教職員生、醫事                            | 人員於合法            |     |    |  |
|                  | 帳號: @tmu.edu.tw                            | <b>❶ 認證</b> 方式:                                    |                           |                                       |                  |     |    |  |
|                  | 密碼:                                        | ♥學校同仁<br>帳號:請載                                     | 入E-Mail帳號(XXX             | (tmu.edu.tw) 。                        |                  |     |    |  |
|                  | 登入 Guest使用者登入                              | 密碼:請載<br>・ (1) (1) (1) (1) (1) (1) (1) (1) (1) (1) | 人E-Mail乙登人密碼。             |                                       |                  |     |    |  |
|                  |                                            | 院區:諸同<br>帳號:諸輔                                     | 仁選擇所屬院區<br> 入員工編號         |                                       |                  |     |    |  |
|                  | 三院(附醫、萬芳、雙和)<br>使用者登入                      | 密碼:請輸<br>非一校三防                                     | l入西元生日八碼<br>讀者可以Guest登入,f | 使用免費資源。                               |                  |     |    |  |
|                  | 院區: 附醫 🔻                                   | 著作權使用權限     『使用全文資料                                | :<br>庫或電子期刊,諸遵守           | 智慧財産權及相關規定                            | ,限個人學            |     |    |  |
|                  | 帳號: (員工編號)                                 | 術研究或教學目<br>違反者須自負相                                 | 的使用,不得有商業行<br>關法律責任。』     | ————————————————————————————————————— | 《載或列印,           |     |    |  |
|                  | 密碼: (西元生日)                                 | • 电振用器以及密                                          | 碼問題 <u>請按此</u> 。          |                                       |                  |     |    |  |
|                  | 登入 Guest使用者登入                              | ① 到校(院)之校(院<br>北醫大                                 | )外使用者,諸利用以T<br>北醫附醫       | ≺帳號登入:<br>萬芳醫院 雙                      | 和醫院              |     |    |  |
|                  | 第一次登入讀者請在登入後選                              | 帳號:tmu<br>密碼:tmu                                   | 帳號:tmuh<br>密碼:123         | 帳號:wanfang<br>密碼:123                  | 帳號:shh<br>密碼:123 | _   |    |  |
|                  | 擇您的院區、單位、身份別。                              | the real sector                                    |                           |                                       |                  |     |    |  |
|                  |                                            |                                                    |                           |                                       |                  |     |    |  |
|                  | Сору                                       | right © 臺北醫學大學. A                                  | I Rights Reserved.        |                                       |                  |     |    |  |
| L                |                                            |                                                    |                           |                                       |                  |     |    |  |

#### 4.2 選擇使用[Network Connect]服務

使用[Network Connect]服務,將讓電腦取得校園網路內的 IP 位址,就像是直接在校園裡面使用網路一樣,例如:微軟軟體啟動認證、校內電腦遠端桌面連線, · · ·。

|                  |                                                                      |    | <b>》</b><br>喜好設定 | <b>⑥</b><br>說明 | 登出 |
|------------------|----------------------------------------------------------------------|----|------------------|----------------|----|
|                  | Welcome to the Junos Pulse Secure Access Service, m8810009.   Web 舞業 |    |                  | 4673           |    |
| Copyright © 2001 | 用戶規準用空式工作策会                                                          | 製治 |                  |                |    |

#### 4.2.1 電腦連線分析

[Network Connect]服務會分析您的電腦是否有安裝建立 VPN 連線用的軟體,請讓系統安裝該軟體,否則您的電腦將無法正常建立 VPN 連線。

|                                                                                                    | ▲<br>(1) | 学 喜好設定 | <b>⑥</b><br>說明 | 登出 |  |  |  |
|----------------------------------------------------------------------------------------------------|----------|--------|----------------|----|--|--|--|
| <b>請稅等</b><br>正在啟動 Network Connect。這可能需要數秒鐘到數分鐘,視您的頻寬而定。                                                          |          |        |                |    |  |  |  |
| 設定: Network Connect 7.2.0<br>取動應用程式。請稍等<br>如有錯誤發生、違或 Network Connect<br>・<br><u>始度系統相容性</u><br>・<br>望遠・並非所有功能均可用・ |          |        |                |    |  |  |  |
| Copyright © 2001-2012 Juniper Networks, Inc. All rights reserved.                                                 |          |        |                |    |  |  |  |

## 4.2.2 [Network Connect]服務 VPN 連線建立完成

連線建立完成後,看到以下畫面即表示已成功建立 VPN 連線。

| 🐥 Network Connect                               |                                                                 |
|-------------------------------------------------|-----------------------------------------------------------------|
| 工作階段                                            |                                                                 |
| <b>連線:</b><br>狀態:<br>持續期:<br>已傳送位元組:<br>已接收位元組: | <b>sslvpn.tmu.edu.tw</b><br>已連接<br>00:01:00<br>82,715<br>68,924 |
| 指派 IP:<br>安全性:<br>壓縮:<br>傅輸模式:                  | 10.31.100.1<br>AES128/SHA1<br>None<br>ESP                       |
|                                                 | 登出                                                              |

同時在電腦工作列上,會出現 Juniper Network Connect VPN Client 的小 鎖圖示。

|   | CH  | é I | -      | 1        | • |
|---|-----|-----|--------|----------|---|
| ſ | ~   | 2   |        | UHR)     | ٦ |
|   | (T) |     |        | G        |   |
| I | *   | ſ   | ∎—<br> | <u>_</u> |   |
|   | 8   |     |        |          |   |
|   |     | 自   | ij     |          | 1 |

- 5 登出關閉 VPN 連線服務
  - 5.1 請按右上角[登出]。

| luniper          |                                                             |    | ۶        | ٥  |    |
|------------------|-------------------------------------------------------------|----|----------|----|----|
| NETWORKS         |                                                             | 首頁 | 喜好設定     | 說明 | 登出 |
|                  |                                                             |    |          |    |    |
|                  | Welcome to the Junos Pulse Secure Access Service, m8810009. |    |          |    |    |
|                  |                                                             |    |          |    |    |
|                  | Web 想能                                                      |    | <b>-</b> |    |    |
|                  | 霍子資源系統 (E-Resources System)                                 | Ð  |          |    |    |
|                  |                                                             |    |          |    |    |
|                  | <b>档</b> 案                                                  |    | -        |    |    |
|                  | 您未將任何檔案加人書籤・                                                |    |          |    |    |
|                  |                                                             |    |          |    |    |
|                  | 用戶灣應用整式工作階級                                                 |    | -        |    |    |
|                  | A Network Connect                                           | 財台 |          |    |    |
|                  |                                                             |    |          |    |    |
|                  |                                                             |    |          |    |    |
| Copyright © 2001 | 2012 Juniper Networks, Inc. All rights reserved.            |    |          |    |    |
|                  |                                                             |    |          |    |    |
|                  |                                                             |    |          |    |    |

5.2 在工作列已連線的小鎖圖示,按滑鼠右鍵後點選[登出]。

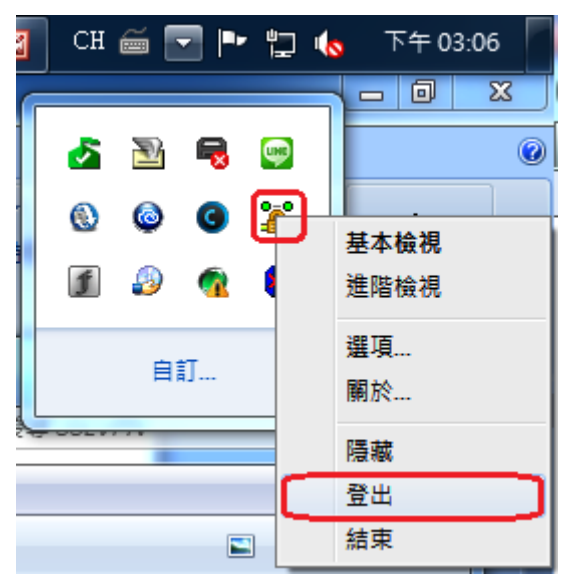

5.3 成功登出後的畫面。

| · 全北醫學大<br>TAIPEI MEDICAL UNIVE    | RSITY          |                 |        |
|------------------------------------|----------------|-----------------|--------|
| Welcome to the<br>TMU SSL VPN      | (Please use El | MAIL account to | login) |
| Your session has ended.            |                |                 |        |
|                                    |                |                 |        |
| <u>Click here to sign in again</u> |                |                 |        |